# BONUSPROGRAMM G-WIN VORSORGE

# Schritt-für-Schritt-Anleitung zur Teilnahme

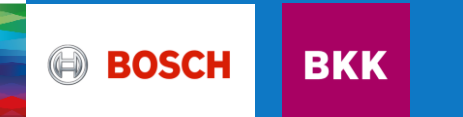

Schritt-für-Schritt-Anleitung Teilnahme Bonusprogramm G-win Vorsorge 1. Anmelden/einloggen im Online-Kundenportal

Entweder direkt über meine.bosch-bkk.de oder über unsere Homepage bosch-bkk.de gelangen Sie über **Meine Bosch BKK** zum Login.

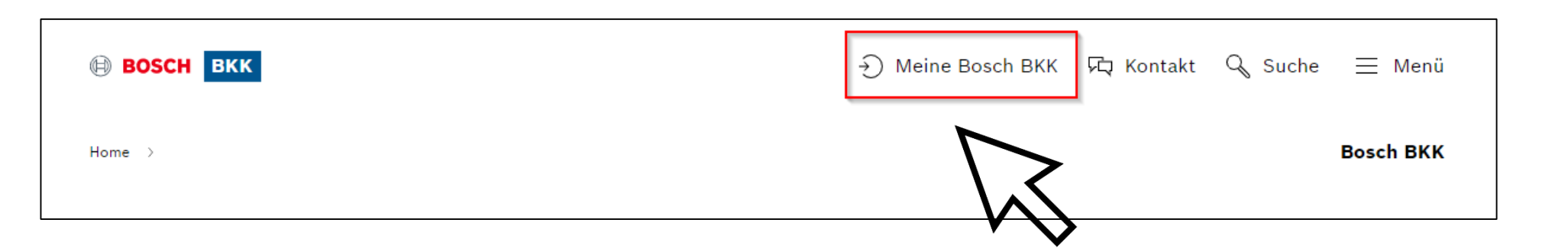

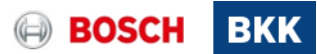

Schritt-für-Schritt-Anleitung Teilnahme Bonusprogramm G-win Vorsorge 2. Anmelden/einloggen im Online-Kundenportal

Gehen Sie über Login zur Anmeldung.

| BOSCH BKK                                                                           |                                                                           |                                                                                                    |
|-------------------------------------------------------------------------------------|---------------------------------------------------------------------------|----------------------------------------------------------------------------------------------------|
| Willkommen<br>Meine Bosch BKK                                                       |                                                                           | ÖFFENTLICH                                                                                                    |
| Registrierung<br>Hier können Sie sich für die Onlinegeschätistelle<br>registrieren. | →J Login Hier geht es zum persönlichen Bereich für registrierte Benutzer. | <b>Passwort vergessen</b><br>Hier können Sie das Passwort für die<br>Onlinegeschäftsstelle zurücksetzen, wenn Sie es<br>vergessen haben. |
| <b>Beitritt Online</b><br>Hier können Sie die Mitgliedschaft beantragen.            | <b>?</b><br>FAQ<br>Hier finden Sie die an                                 | n Häufigsten gestellten Fragen                                                                                                    |

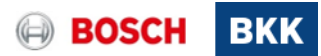

Schritt-für-Schritt-Anleitung Teilnahme Bonusprogramm G-win Vorsorge 3. Anmelden/einloggen im Online-Kundenportal

|                           | BOSCH BKK                                                                                        |              | BOSCH BK                                                                                                    | К                                                      |
|---------------------------|--------------------------------------------------------------------------------------------------|--------------|----------------------------------------------------------------------------------------------------|--------------------------------------------------------|
|                           | Willkommen bei BoschBKK Ident                                                                    |              | Bestätigen Sie Ihre Identität                                                                                                    |                                                        |
|                           | Dieser Assistent wird Sie bei der Anmeldung unterstützen.<br>Bitte geben Sie Ihre KV-Nummer ein: |              | Damit ihre Daten nicht in unbefügte Hande gerat<br>Identität sicherstellen. Bitte führen Sie eine der<br>Authentisierungsmethoden durch um zu bestätig<br>Inhaber der KV-Nummer sind. | :en, mussen wir Ihre<br>folgenden<br>;en, dass Sie der |
| $\sum$                    | KV-Nummer                                                                                        |              | Passwort                                                                                                    |                                                        |
| $\sim$                    | ✓ KV-Nummer merken                                                                               |              | Bitte geben Sie Ihr Passwort ein:                                                                                                    |                                                        |
| •••                       | Weiter                                                                                           |              | Passwort                                                                                                    | 0                                                      |
|                           | 5                                                                                                |              | Anmelden                                                                                                    |                                                        |
|                           |                                                                                                  | $\checkmark$ | Passwort vergessen?                                                                                                    |                                                        |
| nun mit Ihrer             | · ·                                                                                              | ·            | Zurück                                                                                                    |                                                        |
| ummer<br>inom Buchstahon) |                                                                                                  |              |                                                                                                    |                                                        |
| vort ein.                 |                                                                                                  |              |                                                                                                    |                                                        |
|                           | www.Bosch-BKK.de Datenschutz Nutzungsbedingungen                                                 |              | www.Bosch-BKK.de Datenschutz N                                                                                                    | <u>utzungsbedingungen</u>                              |

Versicherungsn (beginnend mit ei und Ihrem Passw

Loggen Sie sich

© Bosch BKK 2022. Alle Rechte vorbehalten, auch bzgl. jeder Verfügung, Verwertung, Reproduktion, Bearbeitung, Weitergabe sowie für den Fall von Schutzrechtsanmeldungen.

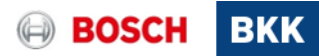

### Schritt-für-Schritt-Anleitung Teilnahme Bonusprogramm G-win Vorsorge 4. Auswahl Menüpunkt Bonusprogramme

Um an unserem Bonusprogramm teilzunehmen, klicken Sie im Menü rechts oben oder direkt auf die Kachel **Bonusprogramme.** 

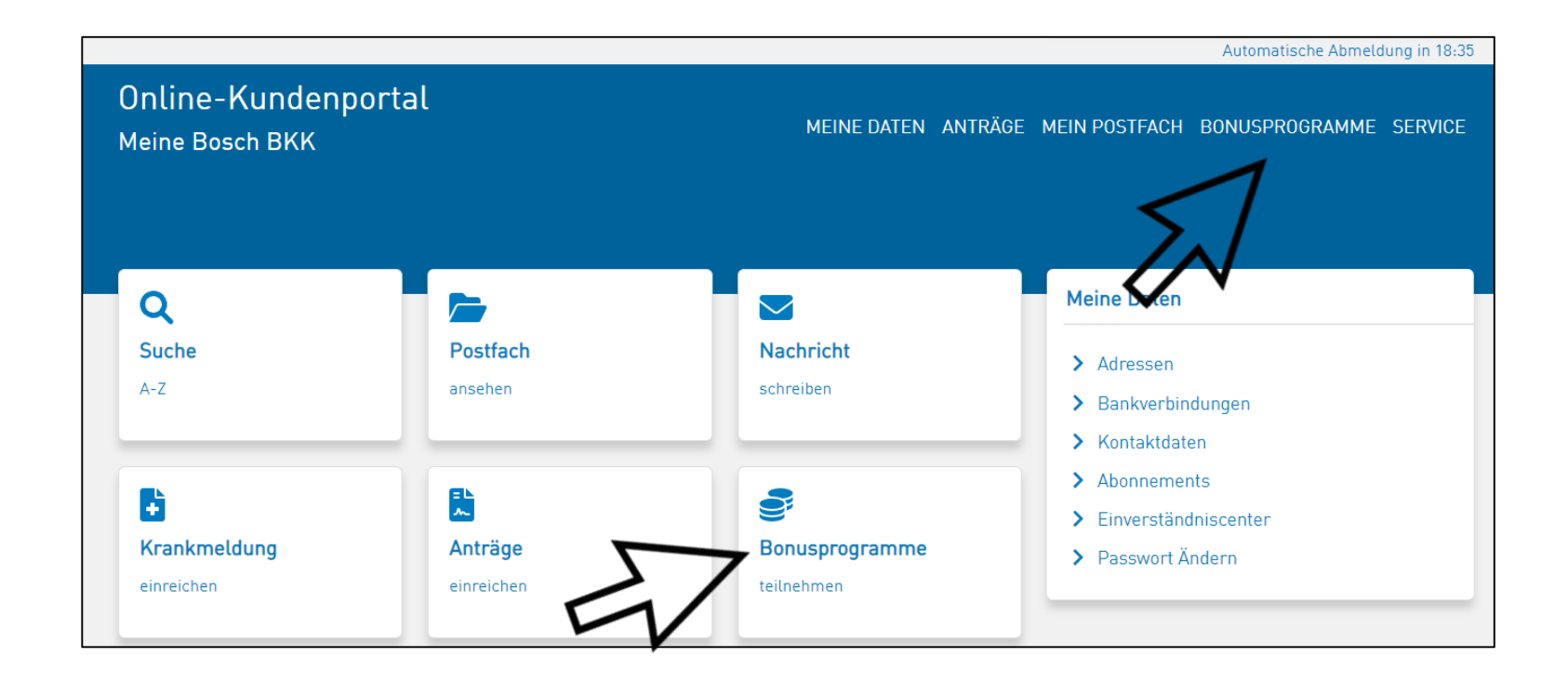

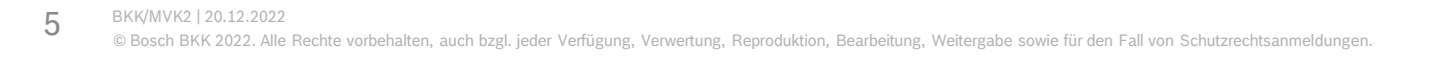

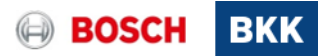

## Schritt-für-Schritt-Anleitung Teilnahme Bonusprogramm G-win Vorsorge 5. Informationen zu den G-win Bonusprogrammen

Lesen Sie vorab unsere **Informationen** zu den G-win Bonusprogrammen oder wählen Sie direkt die **Teilnahme** am gewünschten Bonusprogramm **G-win Vorsorge**.

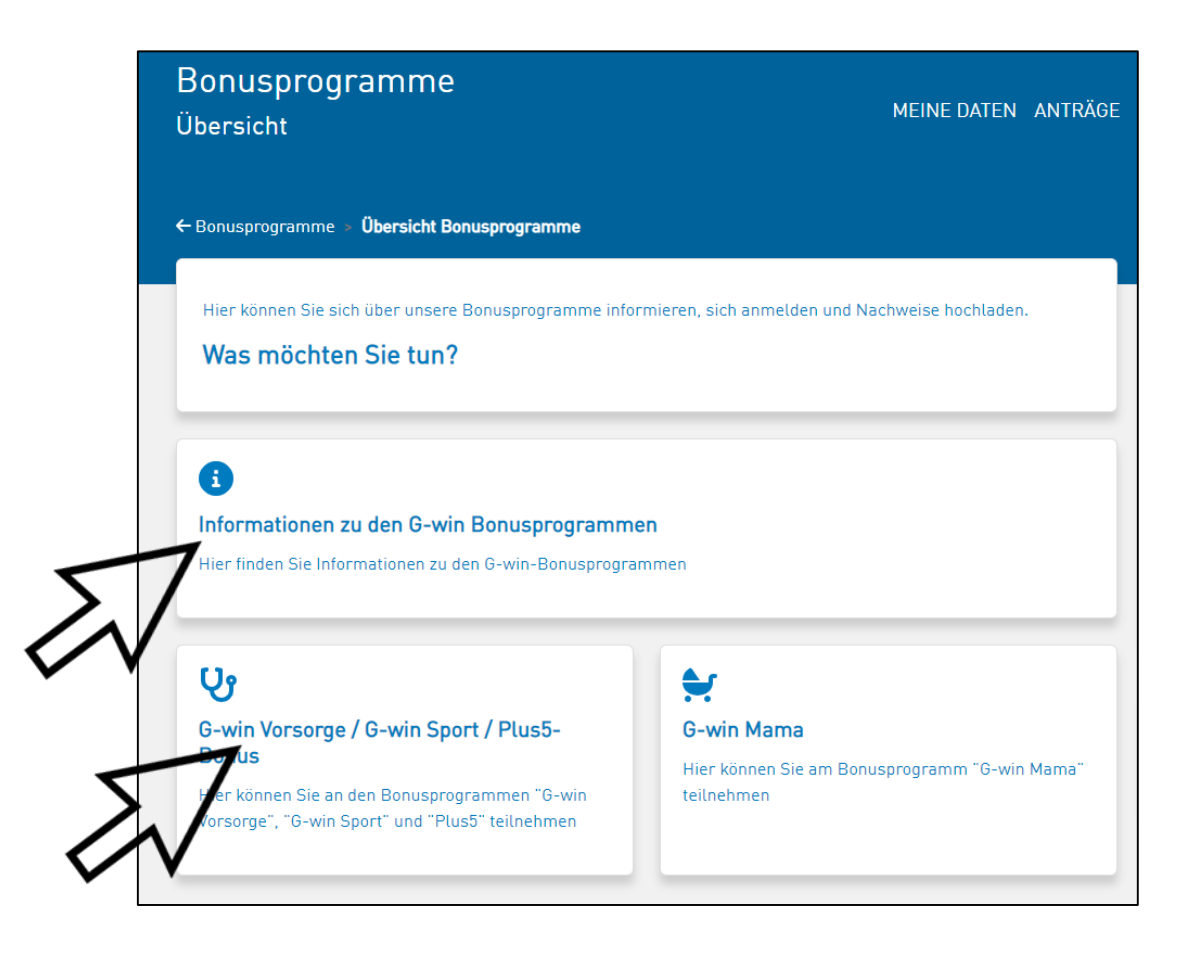

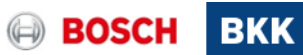

#### Schritt-für-Schritt-Anleitung Teilnahme Bonusprogramm G-win Vorsorge 6. Am Bonusprogramm teilnehmen

Wählen Sie unter Ihren möglichen Teilnahmen das entsprechende Programm und Jahr der Teilnahme aus.

| r <mark>re Teilnahmen</mark><br>Programm | Jahr |
|------------------------------------------|------|
| Programm                                 | Jahr |
|                                          |      |
| G-win Sport                              | 2022 |
| G-win Vorsorge                           | 2022 |
| Plus5 Bonus                              | 2023 |
| G-win Sport                              | 2023 |
| lögliche Teilnahmen                      |      |
| Programm                                 | Jahr |
| G-win Vorsorge                           | 2023 |
|                                          | )    |
| zurück zur Übersicht                     |      |

#### BKK/MVK2 | 20.12.2022

© Bosch BKK 2022. Alle Rechte vorbehalten, auch bzgl. jeder Verfügung, Verwertung, Reproduktion, Bearbeitung, Weitergabe sowie für den Fall von Schutzrechtsanmeldungen.

### Schritt-für-Schritt-Anleitung Teilnahme Bonusprogramm G-win Vorsorge 7. Am Bonusprogramm teilnehmen

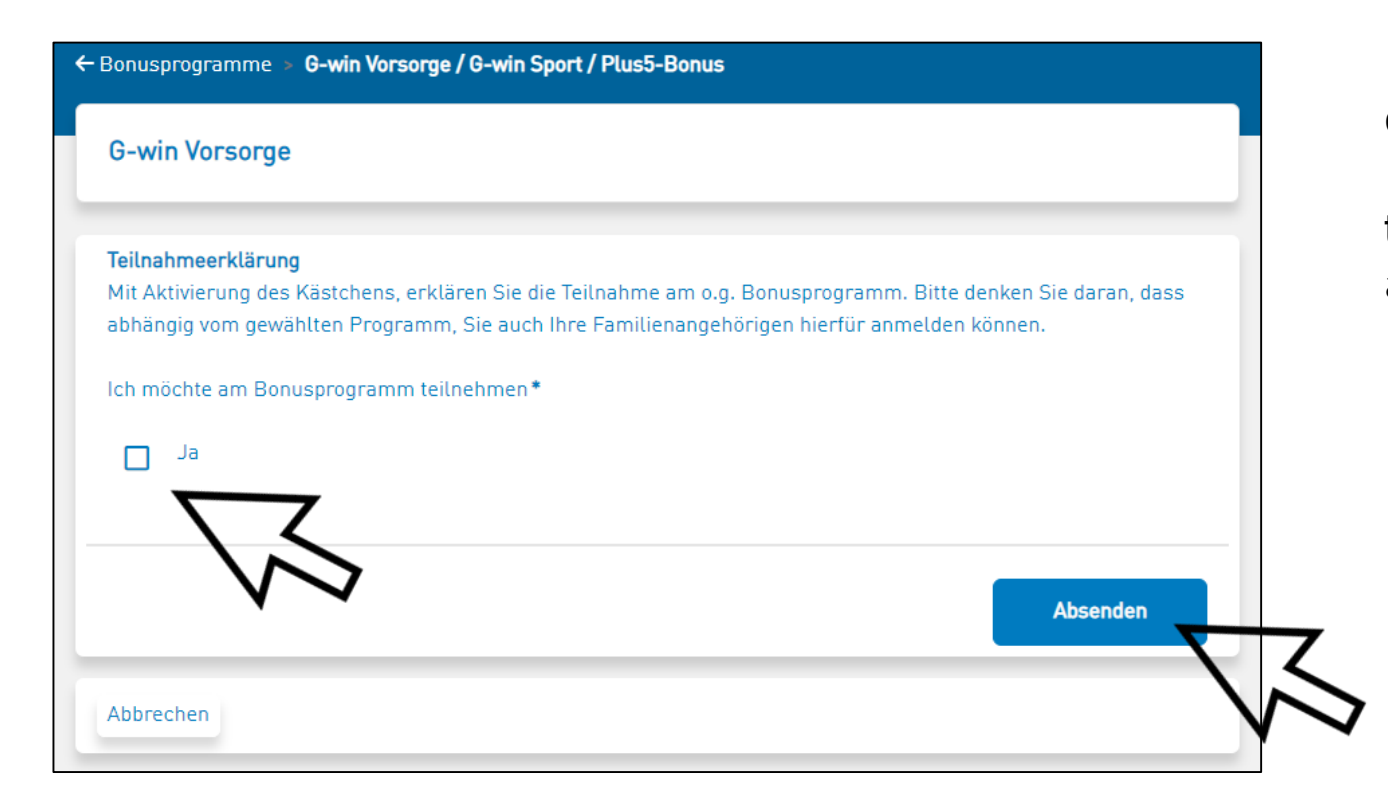

Bitte bestätigen Sie durch Anhaken des Kästchens, dass Sie am Bonusprogramm "G-win Vorsorge" teilnehmen möchten und klicken Sie auf **Absenden**.

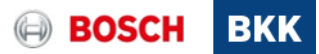

#### Schritt-für-Schritt-Anleitung Teilnahme Bonusprogramm G-win Vorsorge 8. Reichen Sie Ihren Nachweis ein

| Ihre Teilnahmen     |      |
|---------------------|------|
| Programm            | Jahr |
| G-win Sport         | 2022 |
| G-win Vorsorge      | 2022 |
| Plus5 Bonus         | 2023 |
| G-win Vorsorge      | 2023 |
| lögliche Teilnahmen |      |
| Programm            | Jahr |
| G-win Sport         | 2023 |

Wählen Sie nun unter Ihren Teilnahmen das betreffende Bonusprogramm aus.

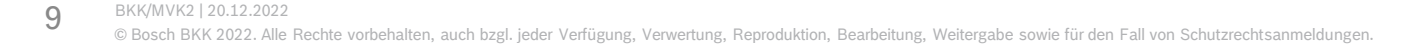

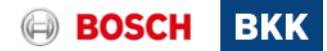

#### Schritt-für-Schritt-Anleitung Teilnahme Bonusprogramm G-win Vorsorge 9. Reichen Sie Ihre Nachweise ein

Um Nachweise einzureichen, klicken Sie auf **Nachweise** einreichen/anzeigen. ← Bonusprogramme > G-win Vorsorge / G-win Sport / Plus5-Bonus

#### G-win Vorsorge

Kinder und Erwachsene erhalten einen Bonus von jeweils 5 Euro, wenn sie die Kinder- und Jugenduntersuchungen, Krebsfrüherkennungsuntersuchungen, Check-up-Untersuchung oder professionelle Zahnreinigungen (je nach Alter und Geschlecht) nachweisen. Für abgeschlossene Schutzimpfungen im Kalenderjahr gibt es jeweils 3 Euro.

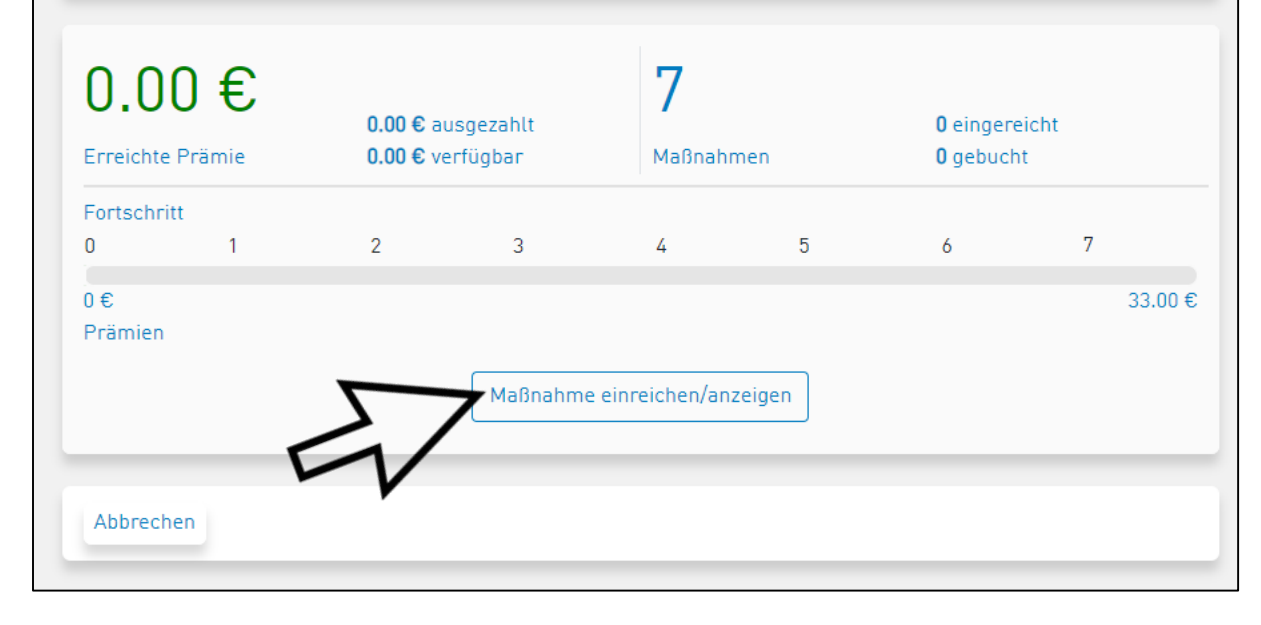

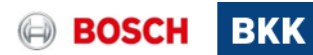

### Schritt-für-Schritt-Anleitung Teilnahme Bonusprogramm G-win Vorsorge 10. Reichen Sie Ihre Nachweise ein

Unser System erkennt, welche Maßnahmen je nach Alter für Sie in Frage kommen. Mit [+] öffnen Sie die Maßnahmenübersicht. Wählen Sie nun die von Ihnen im ausgewählten Jahr durchgeführte Vorsorgeuntersuchung bzw. Maßnahme.

| Maßnahmen einreichen<br>Folgende Maßnahmen haben Sie bereits eingereicht bzw. können Sie einreichen. | M |
|----------------------------------------------------------------------------------------------------|---|
| Allgemein                                                                                            | Ð |
| Kindervorsorge                                                                                       | Đ |
| Abbrechen                                                                                            |   |
|                                                                                                    |   |

| Maßnahmen einreichen                                                |           |
|---------------------------------------------------------------------|-----------|
| Folgende Maßnahmen haben Sie bereits eingereicht bzw. können Sie ei | nreichen. |
|                                                                     |           |
| Allgemein                                                           |           |
| Check up                                                            | 1         |
| 1 x jährlich                                                        |           |
| Hautkrebsscreening                                                  | 1         |
| 1 x jährlich                                                        |           |
| Früherkennung Darmkrebs                                             | 1         |
| 1 x jährlich                                                        |           |
| Früherkennung Gebärmutterhalskrebs                                  | 1         |
| 1 x jährlich                                                        |           |
| Früherkennung Brustkrebs                                            | 1         |
| 1 x jährlich                                                        |           |
| Schutzimpfung                                                       | 1         |
| 10 x jährlich                                                       |           |
| Professionelle Zahnreinigung                                        | 1         |
| 5 x jährlich                                                        |           |
| Kindervorsorge                                                      | Ŧ         |
|                                                                     | _         |

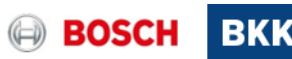

#### Schritt-für-Schritt-Anleitung Teilnahme Bonusprogramm G-win Vorsorge 11. Reichen Sie Ihre Nachweise ein

Für ärztliche Vorsorgeuntersuchungen (Krebsfrüherkennungen, Check-up, Hautkrebs, Darmkrebs, etc.) geben Sie bitte den Arztnamen und Anschrift des Arztes sowie das Behandlungsdatum an (gilt auch für Untersuchungen beim betriebsärztlichen Dienst). Klicken Sie auf Weiter.

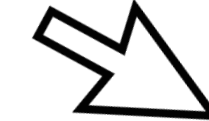

Anschließend bestätigen Sie bitte, dass Sie die Angaben wahrheitsgemäß gemacht haben und klicken Sie auf Absenden.

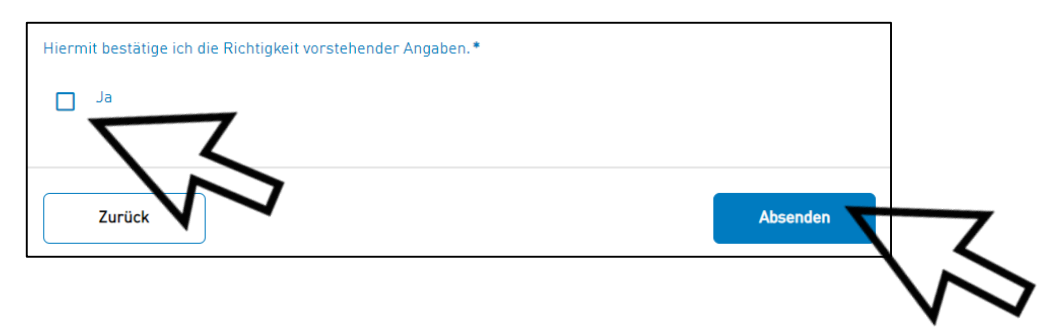

| Gesamtantrags Sie bere    | us mehreren Formularsegmenten. Der "I<br>its ausgefüllt haben. | Fortschritt" ze | eigt Ihnen an wie viel Pro | ozent des |
|---------------------------|----------------------------------------------------------------|-----------------|----------------------------|-----------|
| Ausgewählten Maßnahm      | ne                                                             |                 |                            |           |
| Früherkennung Brust       | krebs                                                          |                 |                            |           |
| Anschrift<br>Postleitzahl | Ort                                                            |                 | Datum der Leistung         |           |
|                           | Bitte auswählen                                                | ~               | tt.mm.jjjj                 |           |

/erwertung, Reproduktion, Bearbeitung, Weitergabe sowie für den Fall von Schutzrechtsanmeldungen

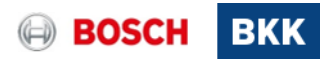

### Schritt-für-Schritt-Anleitung Teilnahme Bonusprogramm G-win Vorsorge 12. Reichen Sie Ihre Nachweise ein

Wenn Sie eine **Schutzimpfung** und/oder die **professionelle Zahnreinigung** durchgeführt haben, dann ist ein Nachweis notwendig.

Fügen Sie eine Datei hinzu unter **Dateien auswählen**.

Hier können Sie nun ein Bild von Ihrem Impfpass oder der Rechnung für die professionelle Zahnreinigung hochladen. Anschließend mit **Weiter** absenden.

| Dieser Antrag besteht | t aus mehreren Formularsegmenten. Der "Fortschritt" zeigt | Ihnen an wie viel Prozent des |
|-----------------------|-----------------------------------------------------------|-------------------------------|
| Gesamtantrags Sie be  | ereits ausgefüllt haben.                                  |                               |
| Ausgewählten Maßna    | hme                                                       |                               |
| Schutzimpfung         |                                                           |                               |
| Nachweise*            |                                                           |                               |
|                       | Dateien zum Hochladen hier ablegen                        |                               |
|                       | Dateien auswählen                                         |                               |
|                       | 5/                                                        |                               |
|                       | $\langle \rangle$                                         | Alle Löschen                  |
|                       |                                                           |                               |
|                       |                                                           | <b>、</b>                      |

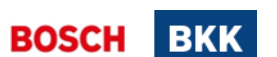

### Schritt-für-Schritt-Anleitung Teilnahme Bonusprogramm G-win Vorsorge 13. Reichen Sie Ihre Nachweise ein

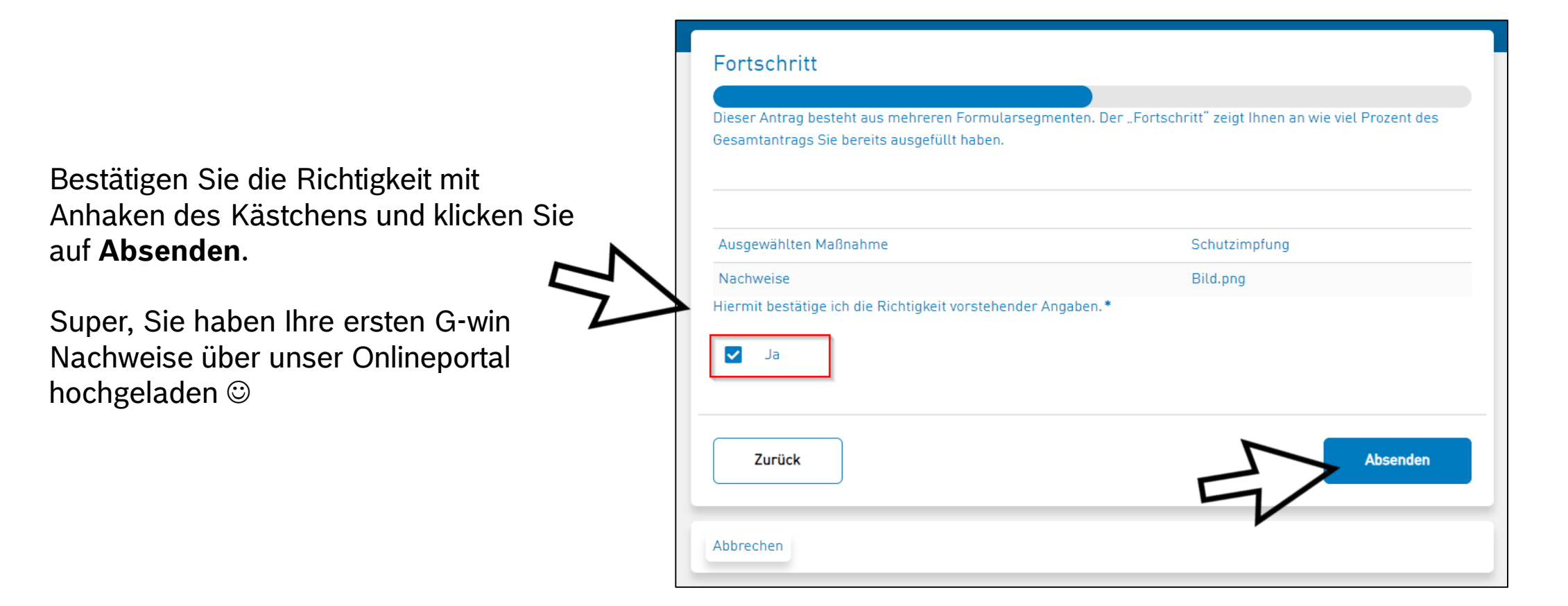

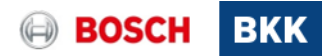

# Schritt-für-Schritt-Anleitung Teilnahme Bonusprogramm G-win Vorsorge 14. Bonuszahlung veranlassen

Wenn Sie nun die von Ihnen durchgeführten

Vorsorgeuntersuchungen und Maßnahmen eingereicht haben, dann können Sie Ihre Bonuszahlung veranlassen.

Dies geht entweder direkt nach dem Hochladen einer Maßnahme oder gesammelt zu einem späteren Zeitpunkt.

Öffnen Sie G-win Vorsorge unter Ihren Teilnahmen und klicken Sie auf Prämie beantragen.

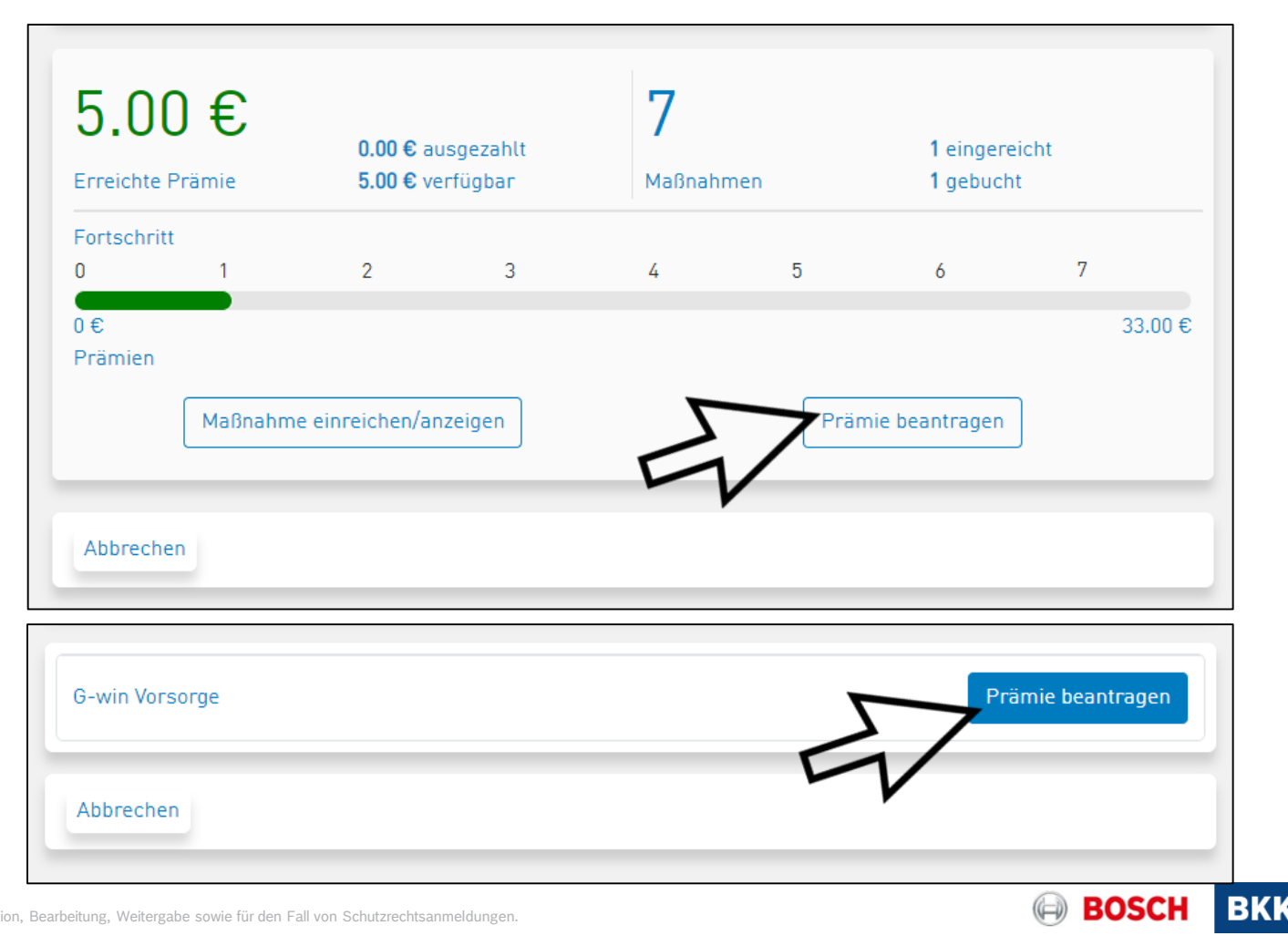

## Schritt-für-Schritt-Anleitung Teilnahme Bonusprogramm G-win Vorsorge 15. Bonuszahlung veranlassen

Wählen Sie Ihre korrekte **Bankverbindung** aus und bestätigen Sie die Richtigkeit Ihrer Angaben.

Mit **Absenden** wird die Bonuszahlung beantragt und in den nächsten Tagen auf das von Ihnen angegebene Konto ausgezahlt ©. Sie erhalten dafür einen Auszahlungsbrief bzw. ein Mail von uns.

16

| <b>G-win Vorsorge</b><br>Hier können Sie sich die verfügbare Prämie zum G-win Vorsorge-Bonusprogran | nm auszahlen lassen |
|----------------------------------------------------------------------------------------------------|---------------------|
| Wählen Sie eine Bankverbindung aus.*                                                                |                     |
| Bitte auswählen                                                                                     | ~                   |
| Hiermit bestätige ich die Richtigkeit vorstehender Angaben.*                                        | Absenden            |
| Abbrechen                                                                                           |                     |

Herzlichen Glückwunsch – Ihre Teilnahme am Bonusprogramm G-win hat sich doppelt für Sie gelohnt: Sie haben etwas für Ihre Gesundheit getan und erhalten auch noch einen Bonus dafür! Bei Fragen wenden Sie sich bitte an Ihren persönlichen Kundenberater.

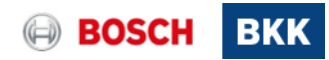